Wenn im Windows-Gerätemanager das Gerät »Nikon Digital Camera E990 (E880)« unter der Geräteklasse »Andere Geräte« aufgeführt wird, müssen Sie den Gerätetreiber neu installieren.

## Schritt I

Doppelklicken Sie unter der Geräteklasse »Andere Geräte« auf den Namen des Geräts »Nikon Digital Camera E990«, um den Eigenschaftendialog des Geräts zu öffnen.

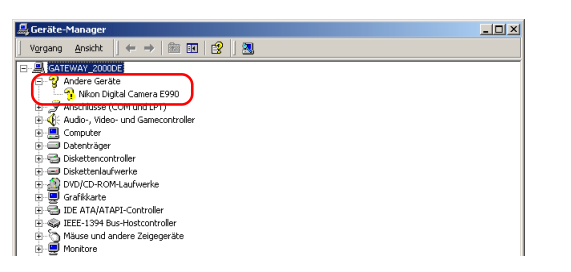

# Schritt 2

Stellen Sie im Eigenschaftendialog die Registerkarte »**Allgemein**« in den Vordergrund und klicken Sie auf die Schaltfläche »**Treiber erneut installieren**«.

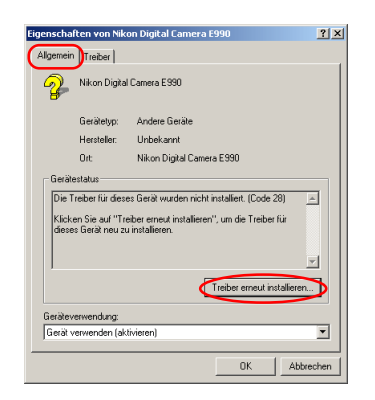

# Schritt 3

Der »Assistent zum Aktualisieren von Gerätetreibern« wird geöffnet. Klicken Sie auf »Weiter«.

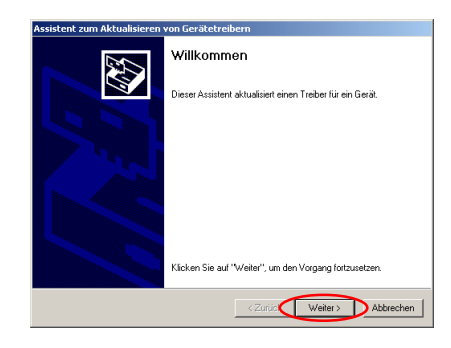

## Schritt 4

Es wird der folgende Dialog angezeigt. Wählen Sie die Option »**Nach einem passenden Treiber für das Gerät suchen (empfohlen)**« und klicken Sie auf »**Weiter**«.

| Der Assistert aktualisiert die Treiber für folgendes Gerät:<br>Wich Digital Camera E990<br>Beim Aktualisieren eines Treibers wird der Funktionsunfang des Geräts erweitent oder<br>dessen Leistung optimiet.<br>Wer möchten Sie vogehen?<br>Nich einem pastereden Treiber für das Gerät suchen (empfohlen)<br>Auch deren Treiber für das Gerät auchen (empfohlen) | srätetreiber ist ein<br>bssystem ermögli | n Programm, das da<br>cht.                  | is Ansprechen de               | s Geräts durch das  | SVI    |
|----------------------------------------------------------------------------------------------------|------------------------------------------|---------------------------------------------|--------------------------------|---------------------|--------|
| Nicon Digital Caneta E590 Sein Aktuakiisen eines Trebers wird der Funktionsunfang des Geräts erweiten oder dessen Leistung optimiet. Vie micicken Sie vorgehen? (• Nach einem passender Treber für das Gerät suchen (empfohlen)) Calls halt worten Treber für das Serät is ensen und den                                                                          | ssistent aktualisie                      | ert die Treiber für fo                      | lgendes Gerät                  |                     |        |
| Beim Aktualisiene eines Trebers wiel der Funktionsumfang des Geräts erweitet oder<br>dessen Leintung getimet.<br>Wei möchten Sie vorgehen?<br>(***) Nach einen passenden Treber für das Gerät suchen (engelohien)<br>(***) Nach einen passenden Treber für das Gerät is sonen inte ensteinen und den                                                              | Nikon Digital                            | Camera E990                                 |                                |                     |        |
| Wie möchten Sie vorgehen?<br>• Nach einem passenden Treiber für das Gerät suchen (emplohlen)<br>• Alle het anzten Treiber für das Gerät in einer Linte anzeinen und den                                                                                                    | uktualisieren eine<br>n Leistung optimi  | es Treibers wird der<br>ert                 | Funktionsumfang                | des Geräts erweiter | t oder |
| Nach einem passenden Treiber für das Gerät suchen (empfohlen)                                                                                                    | iöchten Sie vorge                        | shen?                                       |                                |                     |        |
| C Alle hek annten Treiher für das Gerät in einer Liste anzeigen und den                                                                                                    | Nach einem pas                           | ssenden Treiber für                         | das Gerät suche                | n (empfohlen)       |        |
| entsprechenden Treiber selbst auswählen                                                                                                    | Alle bekannten<br>entsprechender         | Treiber für das Ger<br>n Treiber selbst aus | ät in einer Liste ar<br>wählen | izeigen und den     |        |

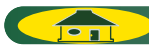

## Schritt 5

Es wird der folgende Dialog angezeigt. Legen Sie die Nikon-View-5-Installations-CD ins CD-ROM-Laufwerk ein. (Halten Sie beim Einlegen der CD die Umschalttaste gedrückt, um zu verhindern, dass der Willkommensdialog des Installationsprogramms automatisch startet.) Wählen Sie die Option »**CD-ROM-Laufwerke**« und klicken Sie auf »**Weiter**«.

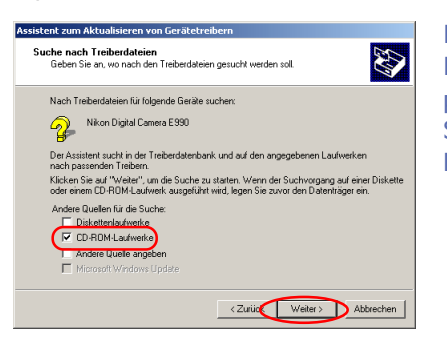

Falls der Willkommensdialog des Nikon-View-5-Installationsprogramms geöffnet wird, klicken Sie auf »**Beenden**«, um den Dialog zu schließen.

# Schritt 6

## Es wird der folgende Dialog angezeigt. Klicken Sie auf »Weiter«.

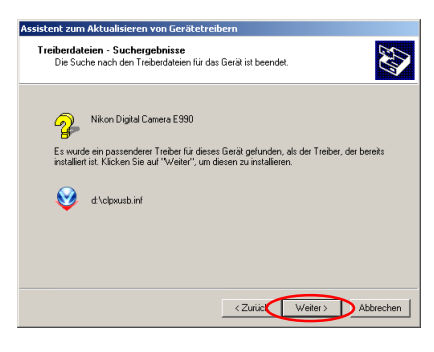

Falls die Meldung »Es wurden keine passenden Treiber für dieses Gerät gefunden« angezeigt wird, haben Sie möglicherweise die Nikon-View-5-Installations-CD nicht korrekt in das CD-ROM-Laufwerk eingelegt oder nicht die Option »CD-ROM-Laufwerke« gewählt. Klicken Sie auf »Zurück«, um die Einstellungen in Schritt 5 noch einmal zu überprüfen.

# Schritt 7

Wenn der Gerätetreiber erfolgreich aktualisiert wurde, wird der folgende Dialog angezeigt. Klicken Sie auf »**Fertigstellen**«, um die Aktualisierung abzuschließen.

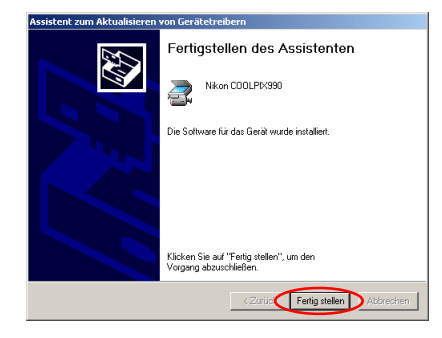

#### Schritt 8

Prüfen Sie nun im Eigenschaftendialog des Geräts »**Nikon COOLPIX990**« auf der Registerkarte »**Allgemein**«, ob die Kamera ordnungsgemäß vom System erkannt wird. Wenn unter »**Gerätestatus**« die Meldung »**Das Gerät ist betriebsbereit**« angezeigt wird, ist das Gerät ordnungsgemäß registriert. Klicken Sie auf »**Schließen**«, um den Dialog zu schließen.

| genscha   | ften von Nik | on COOLPIX9   | 90                 | <u>?</u> × |
|-----------|--------------|---------------|--------------------|------------|
| Allgemein | Treiber      |               |                    |            |
| Z         | Nikon COOL   | PD<990        |                    |            |
|           | Gerätetyp:   | Bildbearbeitu | ngsgeräte          |            |
|           | Hersteller:  | Nikon Corpo   | ation              |            |
|           | Ort          | Nikon Digital | Camera E990        |            |
|           | nembenandur  |               |                    | Y          |
|           |              |               | Problembehandlung. |            |
| Gerätev   | erwendung:   |               |                    |            |
| Gerätiv   | erwenden (ak | tivieren)     |                    | •          |
|           |              |               | Schließen 4b       | brechen    |

Sie können den Dialog »**Systemeigenschaften**« nun mit einem Mausklick auf »**OK**« schließen.

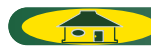